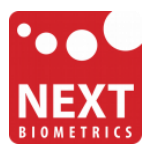

# NB-3010-U

# Windows 7 installation guide

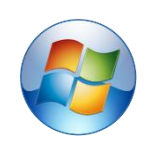

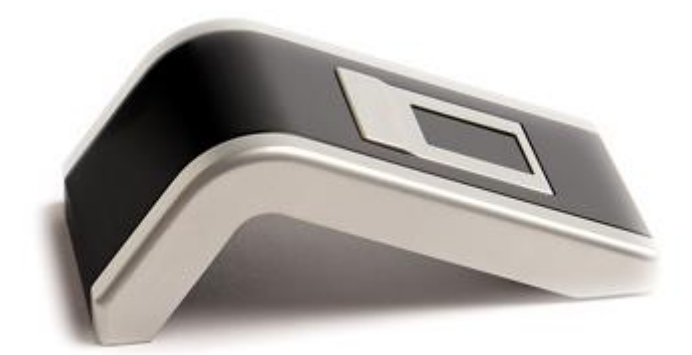

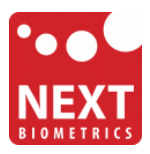

#### **Device installation**

**Plug the NB-3010-U Oyster reader** to a USB port and let the system install the latest Windows driver automatically from Windows Update Service.

| U Driver Software Installation    |                             | <b>— X</b> |
|-----------------------------------|-----------------------------|------------|
| Installing device driver software |                             |            |
| NB-1010-U                         | OInstalling driver software |            |
|                                   |                             | Close      |

Once the driver installation is finished, following screen will appear.

| U Driver Software Installation |                | ×     |
|--------------------------------|----------------|-------|
| NEXT Biometrics NB-1010-U      | linstalled     |       |
| NEXT Biometrics NB-1010-U      | 🗸 Ready to use |       |
|                                |                | Close |

### Adding Fingerprint for Your Windows 7 Account

1) Open Biometric Devices by clicking the **Start** button, and then click **Control Panel**. In the search box, type **biometrics**, and then click **Biometric Devices**.

| Control Panel (6)           |                   |
|-----------------------------|-------------------|
| Biometric Devices           |                   |
| 🖉 Use your fingerprint with | Windows           |
| Stop using your fingerpr    | Biometric Devices |
| Manage your fingerprint     | with biometrics.  |
| Remove your fingerprint     | data              |

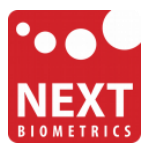

2) On the right side of the NEXT Biometrics NB-1010-U row, click on Use your fingerprint with Windows or Manage your fingerprint data in case you have already enrolled a finger in the past.

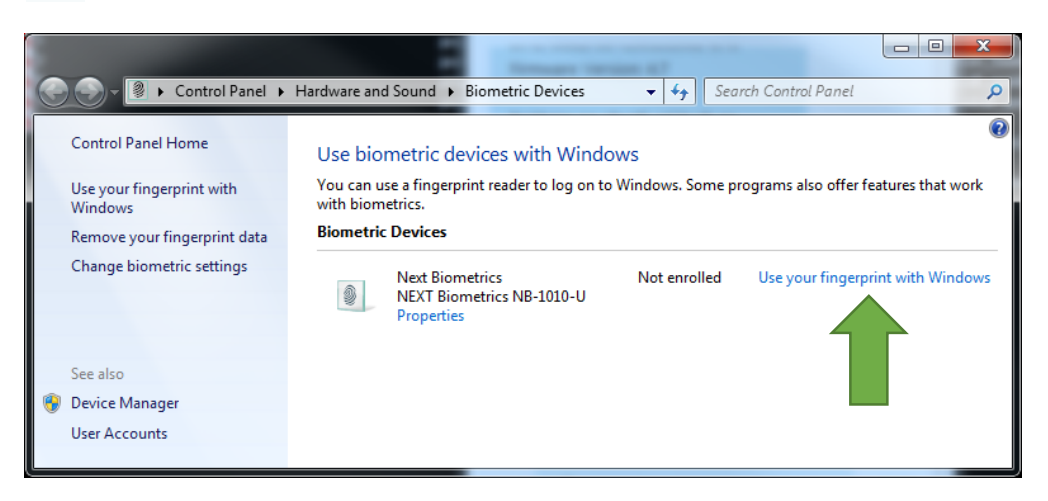

3) In Welcome to Biometrics Devices click continue

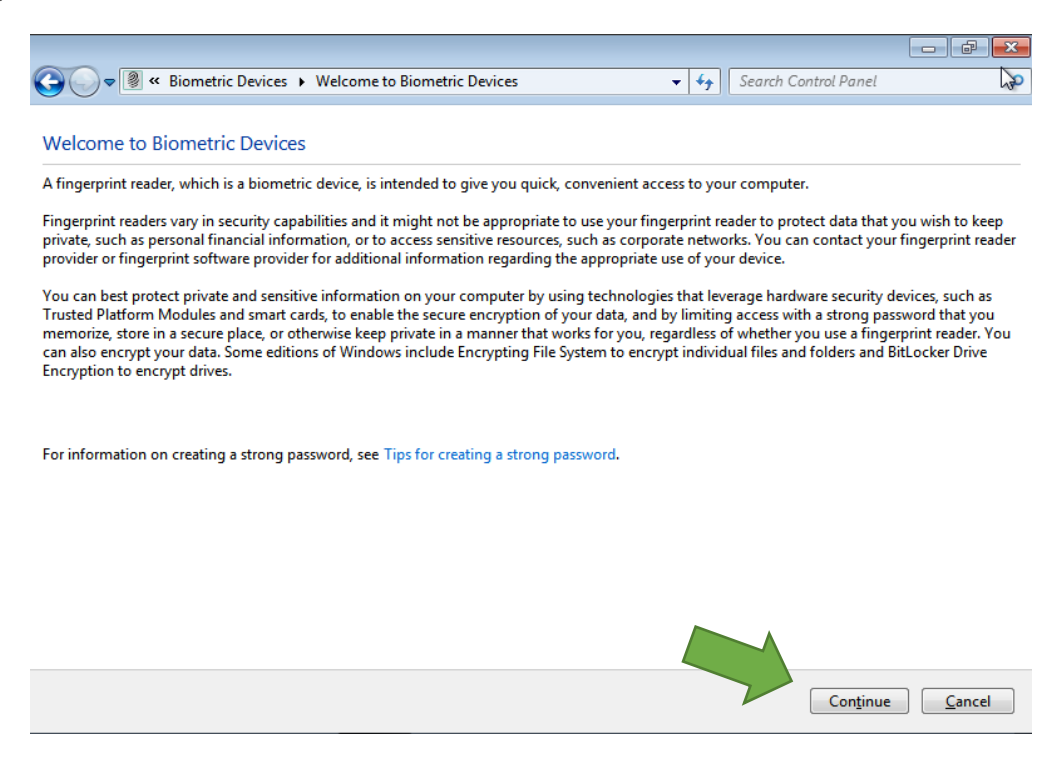

Ensure that your **Windows 7 is up to date** and .NET Framework v4.0 is installed before you continue.

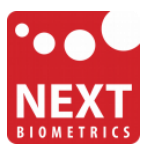

4) Select a finger to be enrolled and click Capture.

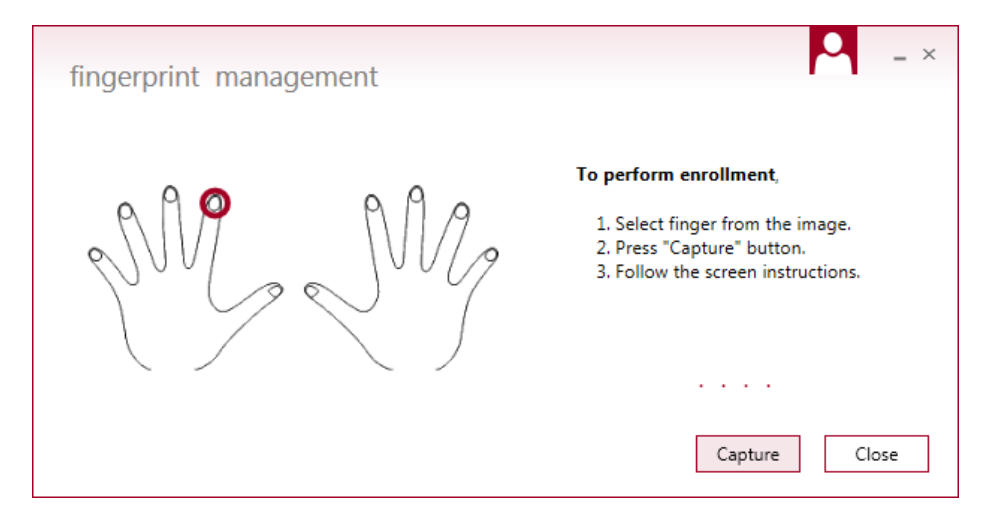

5) You will now need to touch the fingerprint reader several times as instructed. This way, the system will learn your fingerprint.

| fingerprint management | <b>–</b> ×                        |
|------------------------|-----------------------------------|
| M. M.                  | Please touch your finger to start |
|                        | Capture Close                     |

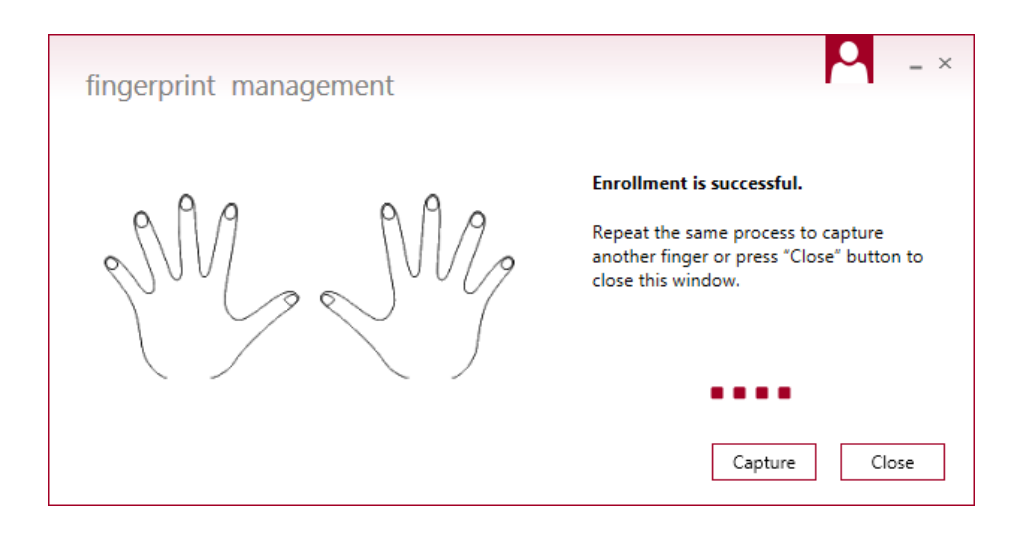

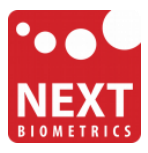

When finished, you can close fingerprint manager.

You should be able to log-in to the system with the NB-3010-U fingerprint reader now. Next

Also, when you lock your PC in the future, you can unlock it with simple touch of your finger.

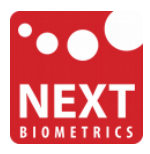

### **Revision history**

| Date        | Revision | Changes          |
|-------------|----------|------------------|
| 27-May 2015 | 1        | Initial release. |